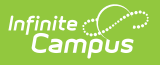

## **Copying a Session**

Last Modified on 06/26/2025 11:59 am CDT

## Tool Search: Dependent Care

Users may copy an existing session and change the necessary details to save time when creating a new session.

1. Select the session you'd like to copy and press the **Copy** button. A copy of the copied session displays with the Create Session screen open.

| ependent Care Da   | shboard ☆                                           |                                                                              |                         |                   | Dependent Care > Administration > Dependent C |
|--------------------|-----------------------------------------------------|------------------------------------------------------------------------------|-------------------------|-------------------|-----------------------------------------------|
| COPY) Spring Break | Non-School Days                                     |                                                                              |                         |                   |                                               |
|                    | •                                                   |                                                                              |                         |                   |                                               |
|                    |                                                     |                                                                              |                         |                   |                                               |
|                    | oreate session                                      | unargeo a viscourio                                                          |                         | JOLIIOIIS & NATOS | PSEUD ATTORTION                               |
|                    | Use this tool to create a Dependent Care Session. D | efine below the details of the Session then progress to a<br>Schedule Type * | additional components.  |                   |                                               |
|                    | (COPY) Spring Break Non-School Days                 | Non-School Day                                                               | •                       |                   |                                               |
|                    | Session Start Date *                                | Session End Date *                                                           |                         |                   |                                               |
|                    | MM/DD/YYYY                                          | MM/DD/YYYY                                                                   |                         |                   |                                               |
|                    |                                                     |                                                                              |                         |                   |                                               |
|                    | Exclusion Dates                                     |                                                                              |                         |                   |                                               |
|                    | June 2025 - July 2025                               |                                                                              | ( Today >               |                   |                                               |
|                    | June 2025                                           | July 2025                                                                    |                         |                   |                                               |
|                    | SU MO TU WE TH                                      | FR SA SU MO TU WE TH FR SA                                                   |                         |                   |                                               |
|                    | 1 2 3 4 5                                           | 6 7 29 30 1 2 3 4 5                                                          |                         |                   |                                               |
|                    | 0 9 10 11 12                                        | 13 14 6 7 6 9 10 11 12<br>20 21 13 14 15 16 17 18 19                         |                         |                   |                                               |
|                    | 22 23 24 25 26                                      | 27 28 20 21 22 23 24 25 26                                                   |                         |                   |                                               |
|                    | 29 30 1 2 3                                         | 4 5 27 28 29 30 31 1 2                                                       |                         |                   |                                               |
|                    | 6 7 8 9 10                                          | 11 12 3 4 5 6 7 8 9                                                          |                         |                   |                                               |
|                    | Exclusion Dates                                     |                                                                              |                         |                   |                                               |
|                    |                                                     |                                                                              |                         |                   |                                               |
|                    |                                                     |                                                                              |                         |                   |                                               |
|                    | Foderal Tax ID *                                    |                                                                              |                         |                   |                                               |
|                    | 44-444444                                           |                                                                              |                         |                   |                                               |
|                    | Site *                                              | Max Students                                                                 |                         |                   |                                               |
|                    | nassan Elementary                                   |                                                                              |                         |                   |                                               |
|                    | Add Site                                            |                                                                              |                         |                   |                                               |
|                    | [                                                   |                                                                              |                         |                   |                                               |
|                    |                                                     |                                                                              | Cancel Save Save & Next |                   |                                               |

- 2. Use the **Session Name** field to enter a new name for the session. The name must be unique. Using Session Name (Copy) does not qualify as unique.
- 3. In the **Session Start** and **End Date** fields, enter the applicable dates.
- 4. Exclusion dates are not included when a copy of a session is made. Users must enter new **Exclusion Dates**.
- 5. Change the **Federal Tax ID**, if necessary.
- 6. The **Site** fields copied over from the existing session may not be removed from the new session. Users, however, may add additional sites.
- 7. Add **Max Students** for the existing site and any additional sites added, if necessary.
- 8. Press Save & Next to continue.
- From the Charges & Discounts screen, any existing charges/discounts from the copied session are included in the new session. Users can activate/inactivate, edit, remove, or add new charges and discounts to the copied session. See the <u>Adding Charges and Discounts to a New Session</u> article for more information on performing these actions. When finished, press Save & Next to continue to the Sections & Rates screen.
- All Session Sections & Rates from the copied session are included in the new session. Users are able to edit, remove, copy, or add sections and rates. See the <u>Adding Sections and Rates</u> to a <u>New Session</u> article for more information on performing these actions. When finished, press Save & Next to continue to the Portal Information screen.
- 11. Use the Registration Start Date & Time and Registration End Date and Time to determine the date range of the registration window for this session.

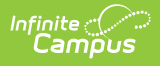

- 12. Under Session Details, enter any desired information about the session. This information appears on the portal and is tied to this session.
- 13. Next, us the Form field to add any additional forms. Users may keep or remove any existing forms from the copied session. See the <u>Adding Portal Information to a New Session</u> article for more information on performing these actions.
- 14. When finished, press **Complete**.